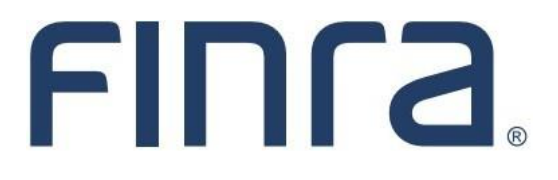

# Classic CRD

# Limited English Proficiency (LEP) Request

FINRA provides candidates with Limited English Proficiency (LEP) additional time to complete FINRA-administered qualification exams that certify an individual for registration with FINRA or to engage in securities business.

Candidates with LEP are persons who do not speak English as their primary language and have limited ability to read, speak, write or understand English. Refer to <u>FINRA's LEP Web</u> <u>page</u> for additional details.

#### **IMPORTANT NOTE:**

All classic CRD features should now be accessed through <u>FINRA Gateway</u>, the new FINRA reporting and compliance platform. This new system is designed to focus on compliance functions, such as research, reporting and responding to requests, rather than focusing on the specific system you would access to fulfill your requirements.

If you have any questions or feedback regarding the transition to FINRA Gateway, please contact <u>FeedbackFINRAGateway@finra.org</u>.

#### Securities Industry Essentials<sup>©</sup> (SIE<sup>©</sup>) Exam

As of October 16, 2023, extra time for LEP candidates is available for the SIE exam. SIE test takers must complete a web-based LEP Request Form.

#### **Retaking an Exam and Subsequent Exams**

If a candidate does not successfully complete an exam and needs to retake it, FINRA will reapply LEP time to the new enrollment period within five business days. Candidates should not schedule a testing appointment until they have been notified via email that extra time for LEP has been added to the enrollment(s).

FINRA will reapply previously approved LEP time to subsequent exams that are opened within 5 years of the initial LEP approval date. Therefore, firms do not need to submit additional requests.

# **Contents:**

- Logging in Through FINRA Gateway (pg. 2)
- <u>Submitting an LEP Request</u> (pg. 3)

Need help with CRD? Call the FINRA Gateway Call Center at 301-869-6699 8 a.m. - 8 p.m., Eastern Time, Monday - Friday

©2021. FINRA. All rights reserved. Materials may not be reprinted or republished without the express permission of FINRA. Individuals, firms, and data mentioned in these materials are fictitious and are presented exclusively for purposes of illustration or example.

#### Logging in Through FINRA Gateway

As of August 21, 2021, the previously used Firm Gateway homepage has been retired and users should access all registration applications via the new <u>FINRA Gateway</u>. To access FINRA Gateway:

- 1. Go to https://gateway.finra.org, and
- 2. Enter your existing CRD user ID and password.

Once you have successfully logged into FINRA Gateway, you can navigate to classic CRD using the **Quick Links** widget on the dashboard. Select **Classic CRD** from the list of links and then follow along with the rest of this guide.

| *             | Test Contacts View Notification                                                                                                    |                                              |                                          |
|---------------|----------------------------------------------------------------------------------------------------|----------------------------------------------|------------------------------------------|
| 2=            | Dashboard                                                                                                    |                                              | Dashboard Settings                       |
| ≋<br><b>€</b> | Profile Search       Individual       Search       Search   Pre- Branch Branch Registration                                            | Links<br>Quick Links                         |                                          |
| 20            | ③ Search for an Individual by Name or CRD # who is currently or<br>previously associated with your firm or one of your SFG affiliates. | 4530 Reporting                               | OATS                                     |
| ***           | Search Criteria                                                                                                    | Advertising- Ad Reg                          | Over the Counter Equities                |
| 2             | Search by Name or CRD#                                                                                                    | BD Form                                      | Data                                     |
|               |                                                                                                    | 8 <u>Classic CRD</u>                         | <u>Peer-2-Peer Compliance</u><br>Library |
|               |                                                                                                    | <u>Compliance Vendor</u><br><u>Directory</u> | Pre-Registration Search                  |
|               |                                                                                                    | E-Bill                                       | Preferred Pricing Program                |
|               |                                                                                                    | FINRA.org                                    | RegT Extension                           |
|               |                                                                                                    | Section Firm Gateway                         | See More Forms                           |
|               |                                                                                                    | Information Requests                         | SIE                                      |

## Submitting an LEP Request

Use the following steps to access the LEP functionality in CRD:

**NOTE:** Be sure your Account Administrator has entitled you to the Web CRD Manage Limited English Proficiency (LEP) Requests.

1. From the Individual section of the 1. Click the **Individual** tab on the Web OR Web CRD site map, click NFI CRD toolbar. 1a. Click on Non-Filing Info from the sub-Individual Search. menu. Individual View Individual Individual Search Web CRD ® Disclosure Only Individual Search CRD Main IARD Main Forms Individual Organization E-Bill Reports View Individual Non-Filing Info Firm Queues Non-Filing Info NFI Individual Search Firm Queues Continuing Education Approaching CE Requirement CE 2-Year Termed

2. Enter a combination of the Individual's CRD#, SSN, Name, Firm Name, Firm CRD Number and/or States and click the Search button.

|                       |                                                        | NFI Individu     | al Search Criteria              | <b>?</b> 🎒 Printer Friendly |  |  |  |  |  |
|-----------------------|--------------------------------------------------------|------------------|---------------------------------|-----------------------------|--|--|--|--|--|
| Search by CRD Nu      | umber                                                  |                  |                                 |                             |  |  |  |  |  |
| CRD Number :          |                                                        |                  |                                 |                             |  |  |  |  |  |
| Search by Social S    | Security                                               | Number           |                                 |                             |  |  |  |  |  |
| SSN (xxx-xx-xxxx      | <b>()</b> :                                            |                  |                                 |                             |  |  |  |  |  |
| Search by Name        |                                                        |                  |                                 |                             |  |  |  |  |  |
| Last Name:            |                                                        |                  |                                 |                             |  |  |  |  |  |
| Middle Name:          |                                                        |                  | Perform "sounds-like"<br>search |                             |  |  |  |  |  |
| Firm CRD Number       | r:                                                     |                  | Firm Name:                      |                             |  |  |  |  |  |
| <br> <br> <br> <br>   | Alabama<br>Alaska<br>Arizona<br>Arkansas<br>California | Available States | Selected State(s) >> <<         |                             |  |  |  |  |  |
| Select Number of Rows |                                                        |                  |                                 |                             |  |  |  |  |  |
| Number of Rows p      | per Page                                               | e: 25            |                                 |                             |  |  |  |  |  |
|                       |                                                        |                  | Search                          |                             |  |  |  |  |  |

2.a. If needed, select **Limited English Proficiency (LEP) Request** from the navigation bar on the left. Then perform the search using the instructions above.

**NOTE:** If **LEP** is your only entitlement under NFI, then the system will automatically default to the **LEP** screen.

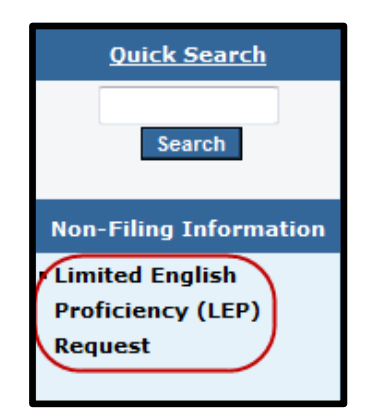

3. Click the **LEP Flag** for the appropriate **Exam**. If you are requesting LEP for multiple enrollments, click the **LEP Select All** button. Click Submit.

| Limited English Proficiency (LEP) Request                                         |                                                                |                                                                                                    |                                                                                                    |                                                                                                 |                                                         |                                                                                                    |                                                                           |                                                                               |                                                                                                    |                                                                                         |                                                 |  |
|-----------------------------------------------------------------------------------|----------------------------------------------------------------|----------------------------------------------------------------------------------------------------|----------------------------------------------------------------------------------------------------|-------------------------------------------------------------------------------------------------|---------------------------------------------------------|----------------------------------------------------------------------------------------------------|---------------------------------------------------------------------------|-------------------------------------------------------------------------------|----------------------------------------------------------------------------------------------------|-----------------------------------------------------------------------------------------|-------------------------------------------------|--|
| Individual CRD#: 1111111 Individual Name: DOE, JOHN                               |                                                                |                                                                                                    |                                                                                                    |                                                                                                 |                                                         |                                                                                                    |                                                                           |                                                                               |                                                                                                    |                                                                                         |                                                 |  |
| FINRA provic<br>English as the<br>A firm may re<br>examination.<br>that this cano | les candie<br>eir prima<br>equest ad<br>A firm m<br>lidate has | dates with Limite<br>ry language and l<br>Iditional time bas<br>Iay use the Select<br>s LEP must be ma | ed English Profici<br>have limited abili<br>ed on LEP for thi<br>t All button to rea<br>intained by the f | ency (LEP) addi<br>ty to read, spea<br>s candidate for a<br>juest additional<br>irm and produce | tional ti<br>k, write<br>any ope<br>time for<br>ed upon | ne to complete a FII<br>or understand Engli<br>enrollments that de<br>all eligible enrollme<br>request. | NRA-administer<br>sh. Refer to FIM<br>o not reflect an<br>ents. An LEP Re | ed qualification o<br>IRA's LEP webpa<br>appointment sta<br>qũౖest Form exect | examination. Candidates u<br>ge for additional details.<br>tus of "Scheduled" by sel-<br>uted by this candidate and | with LEP are persons who<br>ecting the check box for th<br>I a principal/officer of the | do not speak<br>e appropriate<br>firm attesting |  |
| Individual Information                                                            |                                                                |                                                                                                    |                                                                                                    |                                                                                                 |                                                         |                                                                                                    |                                                                           |                                                                               |                                                                                                    |                                                                                         |                                                 |  |
| RR Registered                                                                     | 1:                                                             |                                                                                                    |                                                                                                    |                                                                                                 |                                                         | Yes                                                                                                    |                                                                           |                                                                               |                                                                                                    |                                                                                         |                                                 |  |
| RA Registered                                                                     | l:                                                             |                                                                                                    |                                                                                                    |                                                                                                 |                                                         | No                                                                                                    |                                                                           |                                                                               |                                                                                                    |                                                                                         |                                                 |  |
| Billing Code:                                                                     |                                                                |                                                                                                    |                                                                                                    |                                                                                                 |                                                         |                                                                                                    |                                                                           |                                                                               |                                                                                                    |                                                                                         |                                                 |  |
| Exams                                                                             |                                                                |                                                                                                    |                                                                                                    |                                                                                                 |                                                         |                                                                                                    |                                                                           |                                                                               |                                                                                                    |                                                                                         |                                                 |  |
| LEP Flag<br>Select All                                                            | Exam                                                           | Enrollment ID                                                                                          | Appointment<br>Status                                                                                     | Appointment<br>Date                                                                             | Vendor                                                  |                                                                                                    | Confirmation<br>Number                                                    | Vendor Center<br>ID                                                           | Location                                                                                                    | Window Begin<br>Date                                                                    | Window End<br>Date                              |  |
|                                                                                   | S7                                                             | 36835529                                                                                               |                                                                                                    |                                                                                                 |                                                         |                                                                                                    |                                                                           |                                                                               |                                                                                                    | 08/11/2018                                                                              | 12/09/2018                                      |  |
|                                                                                   | S24                                                            | 36835530                                                                                               |                                                                                                    |                                                                                                 |                                                         |                                                                                                    |                                                                           |                                                                               |                                                                                                    | 08/11/2018                                                                              | 12/09/2018                                      |  |
|                                                                                   | S63                                                            | 36835531                                                                                               |                                                                                                    |                                                                                                 |                                                         |                                                                                                    |                                                                           |                                                                               |                                                                                                    | 08/11/2018                                                                              | 12/09/2018                                      |  |
|                                                                                   |                                                                |                                                                                                    |                                                                                                    |                                                                                                 |                                                         | Sub                                                                                                    | mit                                                                       |                                                                               |                                                                                                    |                                                                                         |                                                 |  |

#### 4. Select Continue.

| Exams<br>No Exam Enr | By clicking the Continue button below, I certify that the firm maintains and will produce upon request a properly executed LEP Request Form for this submission. |        |      |  |        |           |  |  |  |  |
|----------------------|----------------------------------------------------------------------------------------------------|--------|------|--|--------|-----------|--|--|--|--|
| CE<br>LEP Flag S     | CONTINUE CANCEL                                                                                                    |        |      |  |        |           |  |  |  |  |
|                      | 10                                                                                                    | Status | Date |  | Number | Center 1D |  |  |  |  |

#### NOTES:

- CRD will display the enrollments that are currently open.
- The enrollment cannot have a scheduled appointment.
- LEP can only be requested for qualification exam enrollments without a Special Accommodation approval on file.

After clicking on the **Continue** button, a message at the top of the screen will reflect that your request has been saved.

| (i) Your red                                                                                                    | i Your request for additional time based on LEP and accompanying certification has been successfully submitted. You may now schedule an appointment for the candidate. |               |                       |                     |       |     |                        |                     |          |                      |                    |  |  |  |
|----------------------------------------------------------------------------------------------------|----------------------------------------------------------------------------------------------------|---------------|-----------------------|---------------------|-------|-----|------------------------|---------------------|----------|----------------------|--------------------|--|--|--|
| Limited English Proficiency (LEP) Request                                                                                                    |                                                                                                    |               |                       |                     |       |     |                        |                     |          |                      |                    |  |  |  |
| Individual CRD#: 1111111 Individual Name: DOE, JOHN                                                                                                    |                                                                                                    |               |                       |                     |       |     |                        |                     |          |                      |                    |  |  |  |
| FINRA provides candidates with Limited English Proficiency (LEP) additional time to complete a FINRA-administered qualification examination. Candidates with LEP are persons who do not speak<br>English as their primary language and have limited ability to read, speak, write or understand English. Refer to FINRA's LEP webpage for additional details.<br>A firm may request additional time based on LEP for this candidate for any open enrollments that do not reflect an appointment status of "Scheduled" by selecting the check box for the appropriate<br>examination. A firm may use the Select All button to request additional time for all eligible enrollments. An LEP Request Form executed by this candidate and a principal/officer of the firm attesting<br>that this candidate has LEP must be maintained by the firm and produced upon request. |                                                                                                    |               |                       |                     |       |     |                        |                     |          |                      |                    |  |  |  |
| Individual In                                                                                                    | formatio                                                                                                    | n             |                       |                     |       |     |                        |                     |          |                      |                    |  |  |  |
| RR Registered                                                                                                    | 1:                                                                                                    |               |                       |                     |       | Yes |                        |                     |          |                      |                    |  |  |  |
| RA Registered                                                                                                    | 1:                                                                                                    |               |                       |                     |       | No  |                        |                     |          |                      |                    |  |  |  |
| Billing Code:                                                                                                    |                                                                                                    |               |                       |                     |       |     |                        |                     |          |                      |                    |  |  |  |
| Evame                                                                                                    |                                                                                                    |               |                       |                     |       |     |                        |                     |          |                      |                    |  |  |  |
| LEP Flag<br>Select All                                                                                                    | Exam                                                                                                    | Enrollment ID | Appointment<br>Status | Appointment<br>Date | Vendo | ,   | Confirmation<br>Number | Vendor Center<br>ID | Location | Window Begin<br>Date | Window End<br>Date |  |  |  |
|                                                                                                    | S7                                                                                                    | 36835529      |                       |                     |       |     |                        |                     |          | 08/11/2018           | 12/09/2018         |  |  |  |
| ~                                                                                                    | S24                                                                                                    | 36835530      |                       |                     |       |     |                        |                     |          | 08/11/2018           | 12/09/2018         |  |  |  |
|                                                                                                    | S63                                                                                                    | 36835531      |                       |                     |       |     |                        |                     |          | 08/11/2018           | 12/09/2018         |  |  |  |
|                                                                                                    |                                                                                                    |               |                       |                     |       | Su  | bmit                   |                     |          |                      |                    |  |  |  |

OR

4a. If the firm does not agree to the certification statement, select **Cancel.** 

| <b>Exams</b><br>No Exam Enr | By clicking the Continue button below, I certify that the firm maintains and will produce upon request a properly executed LEP Request Form for this submission. |        |      |          |  |           |  |  |  |  |  |
|-----------------------------|----------------------------------------------------------------------------------------------------|--------|------|----------|--|-----------|--|--|--|--|--|
| CE<br>LEP Flag S            | 1D                                                                                                    | 310105 | Date | CONTINUE |  | Center 10 |  |  |  |  |  |

## If you select 'Cancel':

- ٠
- The screen will reflect that **Changes have not been saved**. You will need to go through the process again and select **Continue** on the **Certification** •

| ⚠ • Changes have not been saved.                                                                                                    |          |               |                       |                     |        |                        |        |                         |                      |                    |  |  |  |
|----------------------------------------------------------------------------------------------------|----------|---------------|-----------------------|---------------------|--------|------------------------|--------|-------------------------|----------------------|--------------------|--|--|--|
| Limited English Proficiency (LEP) Request                                                                                                    |          |               |                       |                     |        |                        |        |                         |                      |                    |  |  |  |
| Individual CRD#: 1111111 In                                                                                                    |          |               |                       |                     |        | ame: DOE, JOHN         |        |                         |                      |                    |  |  |  |
|                                                                                                    |          |               | 15 115 61             | (155) 15            |        | I                      | 1 10 2 | the state of the second |                      |                    |  |  |  |
| FINRA provides candidates with Limited English Proficiency (LEP) additional time to complete a FINRA-administered qualification examination. Candidates with LEP are persons who do not speak<br>English as their primary language and have limited ability to read, speak, write or understand English. Refer to FINRA's LEP webpage for additional details.                                                                                                    |          |               |                       |                     |        |                        |        |                         |                      |                    |  |  |  |
| A firm may request additional time based on LEP for this candidate for any open enrollments that do not reflect an appointment status of "Scheduled" by selecting the check box for the appropriate examination. A firm may use the Select All button to request additional time for all eligible enrollments. An LEP Request Form executed by this candidate and a principal/officer of the firm attesting that this candidate has LEP must be maintained by the firm and produced upon request. |          |               |                       |                     |        |                        |        |                         |                      |                    |  |  |  |
| Individual Inf                                                                                                    | ormation |               |                       |                     |        |                        |        |                         |                      |                    |  |  |  |
| RR Registered                                                                                                    | :        |               |                       |                     |        | Yes                    |        |                         |                      |                    |  |  |  |
| RA Registered                                                                                                    | :        |               |                       |                     |        | No                     |        |                         |                      |                    |  |  |  |
| Billing Code:                                                                                                    |          |               |                       |                     |        |                        |        |                         |                      |                    |  |  |  |
| _                                                                                                    |          |               |                       |                     |        |                        |        |                         |                      |                    |  |  |  |
| Exams                                                                                                    | _        |               |                       | -                   |        |                        |        |                         |                      |                    |  |  |  |
| Select All                                                                                                    | Exam     | Enrollment ID | Appointment<br>Status | Appointment<br>Date | Vendor | Confirmation<br>Number | ID     | Location                | Window Begin<br>Date | Window End<br>Date |  |  |  |
|                                                                                                    | S7       | 36835529      |                       |                     |        |                        |        |                         | 08/11/2018           | 12/09/2018         |  |  |  |
|                                                                                                    | S24      | 36835530      |                       |                     |        |                        |        |                         | 08/11/2018           | 12/09/2018         |  |  |  |
|                                                                                                    | S63      | 36835531      |                       |                     |        |                        |        |                         | 08/11/2018           | 12/09/2018         |  |  |  |
|                                                                                                    |          |               |                       |                     |        | Submit                 |        |                         |                      |                    |  |  |  |

5. Once the LEP request has been successfully submitted, the candidate can schedule the appointment with the extra time through the testing vendor, Prometric.